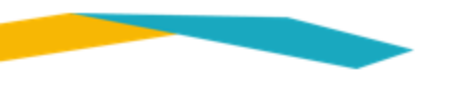

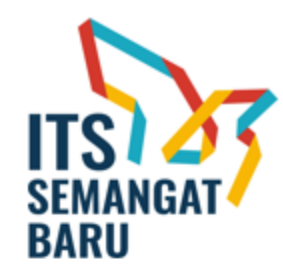

# TATA CARA PENILAIAN MELALUI SIMPEL ITS

KEGIATAN MONEV LAPORAN KEMAJUAN PENELITIAN DAN PENGABDIAN KEPADA MASYARAKAT DANA DEPARTEMEN DAN UNIT KERJA BATCH 1 TAHUN ANGGARAN 2023

> DRPM – ITS SEPTEMBER 2023

### TATA CARA PENILAIAN MELALUI SIMPEL ITS

#### 1. Isikan myITS ID dan password di halaman MyITS Single Sign On (<u>https://my.its.ac.id/</u>)

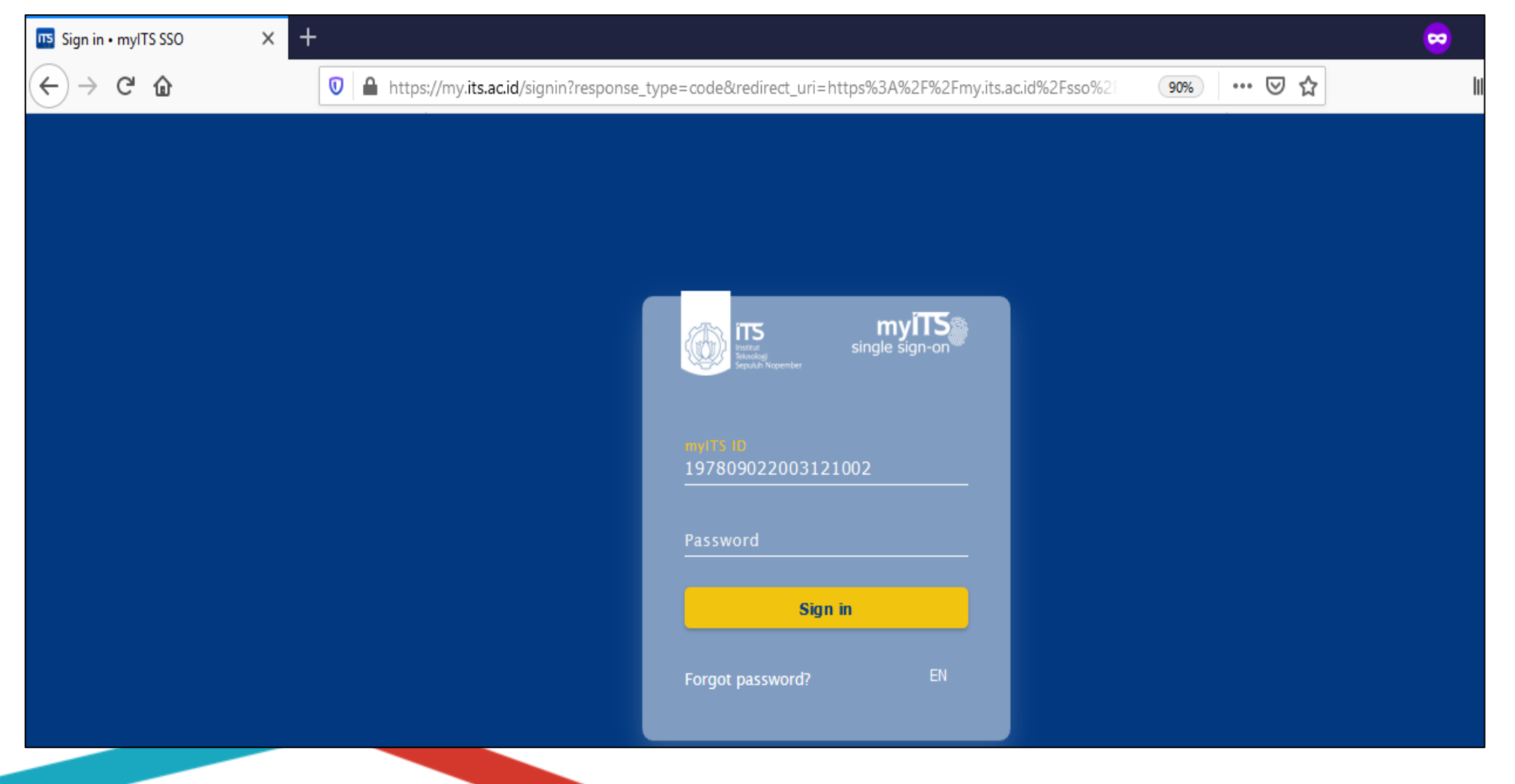

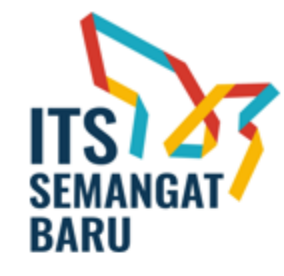

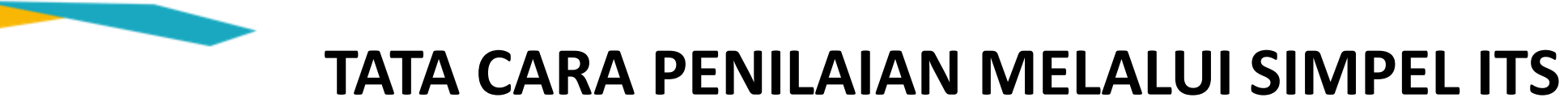

2. Setelah berhasil login, pilih Menu "Reviewer" lalu pilih "Tugas Review"

|   | Sistem Informasi Penelitian ITS | 😑 🏫 Halaman Utama 🔺 U | Jnduh Panduan SIMPel Peneliti | 🛓 Unduh Panduan SIMPel Reviewer |   |
|---|---------------------------------|-----------------------|-------------------------------|---------------------------------|---|
| 0 | Dashboard                       | TUGAS REVIEW          |                               |                                 |   |
| 9 | Data >                          |                       |                               |                                 |   |
| ₿ | Kegiatan >                      | Tahun                 | PILIH TAHUN                   | ~                               |   |
|   | Reviewer ~                      | Tahap                 | PILIH TAHAP                   |                                 | ~ |
|   | O Tugas Review                  |                       | CReset Tilter                 |                                 |   |
|   | O Alokasi Review                | Show 10 v entries     |                               |                                 |   |
| ~ | Aproval Direktur                |                       |                               |                                 |   |

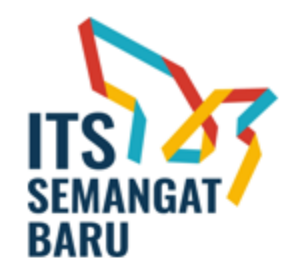

#### TATA CARA PENILAIAN MELALUI SIMPEL ITS

3. Silahkan Pilih Tahun 2023 dan Tahap : Pemantauan Kemajuan. Setelah itu klik "Filter".

| Sistem Informasi Penelitian ITS          | 😑 🏫 Halama  | an Utama 🔹 Panduan I                                   | Upgrading Tugas Akhir                                | 🛓 Template Upgrading Tugas                                         | Akhir |                        |   |       |           | 4 38                               | Fadlilatul Taufar      | ny - |
|------------------------------------------|-------------|--------------------------------------------------------|------------------------------------------------------|--------------------------------------------------------------------|-------|------------------------|---|-------|-----------|------------------------------------|------------------------|------|
| 👏 Dashboard                              | TUGAS REVIE | W                                                      |                                                      |                                                                    |       |                        |   |       |           |                                    | reviewer / tugas revie | łW   |
| 🛢 Data >                                 |             | Takur                                                  |                                                      |                                                                    |       |                        |   |       |           |                                    |                        |      |
| 🚯 Kegiatan >                             |             | lanun                                                  | 2023                                                 |                                                                    |       | ~                      |   |       |           |                                    |                        |      |
| Reviewer ~                               |             | Tahap                                                  | Pemantauan Kemaju                                    | lan                                                                |       |                        |   |       | ~         |                                    |                        |      |
| O Tugas Review                           |             | l                                                      | 2 Reset                                              | Filter                                                             |       |                        |   |       |           |                                    |                        |      |
| O Alokasi Review                         | Unduh Da    | ata ke dalam Excel                                     |                                                      | di:                                                                | sini  |                        |   |       |           |                                    |                        |      |
| <ul> <li>Aproval Direktur</li> </ul>     | Unduh Pe    | enilaian                                               |                                                      | 📥 di                                                               | sini  |                        |   |       |           |                                    |                        |      |
| Publikasi                                | Show 10     | ✓ entries                                              |                                                      |                                                                    |       |                        |   |       |           | Search:                            |                        |      |
| Sekening                                 | NO          | DATA SKIM                                              | ÷                                                    | JUDUL KEGIATAN                                                     | \$    | ТАНАР                  | ÷ | NILAI | status 🔶  | PENILAIAN                          | UNDUH BERKAS           |      |
| 🔀 Kontrak Kerja                          | 1           | TAHUN : 2023<br>PROGRAM : DANA ITS                     | Penggunaan<br>template hete                          | Metal Organic Framework sebagai<br>erojunction CQDs/NiO/ZnO berpor | i F   | Pemantauan<br>Kemajuan | C | D     | Mendaftar | Penilaian belum dapat<br>dilakukan | A Proposal             |      |
| <ul> <li>Validasi Publikasi</li> </ul>   |             | (KONSORSIUM)<br>TIPE : Penelitian<br>SKIM : PENELITIAN | sebagai sono<br>degradasi lim<br><b>KETUA :</b> Dra. | fotokatalis untuk<br>bah organik<br>Ratna Ediati MS., Ph.D         |       |                        |   |       |           |                                    | 🛓 Proposal Revisi      |      |
| https://simpel.its.ac.id/index.php/admin |             | KOLADURADI PUDALITIS                                   |                                                      |                                                                    |       |                        |   |       |           |                                    | 🛓 Laporan Kemajuan     |      |

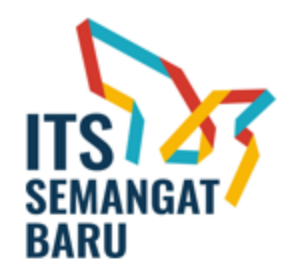

#### TATA CARA PENILAIAN MELALUI SIMPEL ITS

4. Klik "Laporan Kemajuan" untuk mengunduh dokumen yang akan dinilai. Setelah itu klik "Penilaian" untuk melakukan penilaian.

| Sistem Informasi Penelitian | ITS | ≡ | 🔒 Halam | an Utama 🛛 土 Pandua                                | n Upgradi | ing Tugas Akhir 🔹 Template Upgrad                                                                                  | ling Tugas Akhi                  |                        |                |                     | 4 38                          | Fadlilatul Taufany |
|-----------------------------|-----|---|---------|----------------------------------------------------|-----------|----------------------------------------------------------------------------------------------------|----------------------------------|------------------------|----------------|---------------------|-------------------------------|--------------------|
| 👏 Dashboard                 |     |   |         | Tahun                                              | 2023      | ;                                                                                                    |                                  | ~                      |                |                     |                               |                    |
| 🛢 Data                      | >   |   |         | Tahap                                              | Pema      | antauan Kemajuan                                                                                                   |                                  |                        |                |                     |                               |                    |
| Kegiatan                    | >   |   |         |                                                    | 2 Res     | set Tilter                                                                                                    |                                  |                        |                |                     |                               |                    |
| Reviewer                    | ~   |   |         |                                                    |           |                                                                                                    |                                  |                        |                |                     |                               |                    |
| O Tugas Review              |     |   | Unduh E | lata ke dalam Excel                                |           |                                                                                                    | 📥 di sini                        |                        |                |                     |                               |                    |
| O Alokasi Review            |     |   | Unduh P | Penilaian                                          |           |                                                                                                    | 🛓 di sini                        |                        |                |                     |                               |                    |
| ✓ Aproval Direktur          |     |   | Show 10 | ✓ entries                                          |           |                                                                                                    |                                  |                        |                |                     | Search:                       |                    |
| Publikasi                   |     |   | NO      | DATA SKIM                                          | ÷         | JUDUL KEGIATAN                                                                                                    | ÷                                | танар                  | NILAI<br>TOTAL | status 🍦            | <b>PENILAIAN</b> <sup>♦</sup> | UNDUH BERKAS       |
| Sekening                    |     |   | 2       | TAHUN : 2023<br>PROGRAM : DANA ITS<br>(KONSORSIUM) |           | Pengembangan Kitosan sebagai Sun<br>dan Agen Penstabil co-Katalis NiSe u<br>Peningkatan Aktivitas Fotokatalitik Zu | nber Karbon<br>Intuk<br>n0 dalam | Pemantauan<br>Kemajuan | 0              | Progres<br>Kemajuan | 🌶 Penilaian                   | 📩 Proposal         |
| Kontrak Kerja               |     |   |         | SKIM : PENELITIAN<br>KOLABORASI PUSAT IT:          | 5         | Gas Hidrogen<br>KETUA : Dr. Yuly Kusumawati S.Si, M.                                                               | Si                               |                        |                |                     |                               |                    |
| 🗸 Validasi Publikasi        |     |   |         |                                                    |           |                                                                                                    |                                  |                        |                |                     |                               | Laporan Kemajuan   |
|                             |     |   |         |                                                    |           |                                                                                                    |                                  |                        |                |                     |                               | 📥 Laporan Akhir    |
|                             |     |   |         |                                                    |           |                                                                                                    |                                  |                        |                |                     |                               | 📥 Laporan Luaran   |

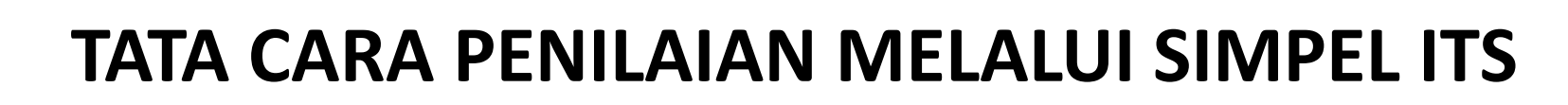

5. Setelah melakukan langkah No.4, silahkan Klik "Beri Penilaian" untuk memberi skor sesuai kriteria

| SEMANGAT |  |
|----------|--|
| BARU     |  |

| 🕑 Dashboard |    | File Panduan Kriteria | : | Dokumen panduan belum tersedia |       |       |       |          |
|-------------|----|-----------------------|---|--------------------------------|-------|-------|-------|----------|
| Se Data     | -> | • Beri Penilaian      |   |                                |       |       |       |          |
| Kegiatan    | >  |                       |   |                                |       |       |       |          |
| Reviewer    | ~  |                       |   | NAMA KRITERIA                  | BOBOT | NILAI | TOTAL | KOMENTAR |

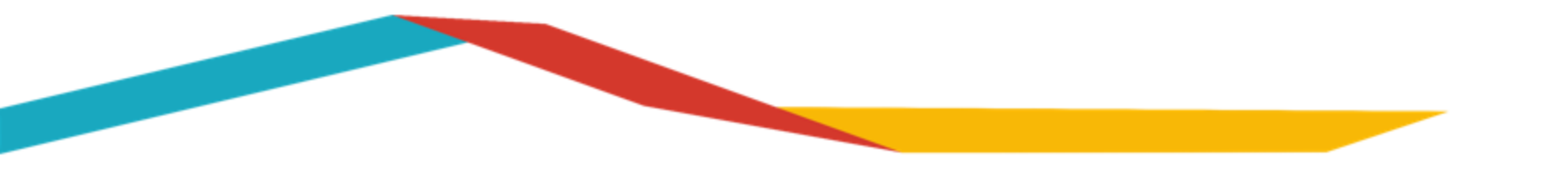

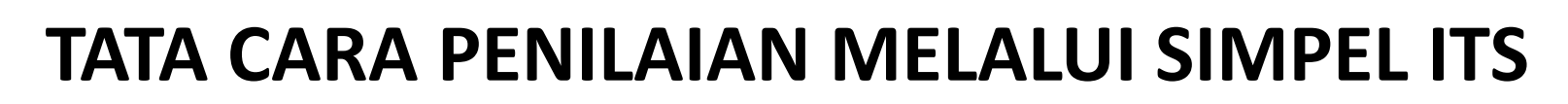

6. Apabila pemberian skor nilai dan komentar sudah lengkap selanjutnya klik tombol "Simpan Penilaian".

Untuk isian rekomendasi dana dan rekomendasi tahun tidak perlu diisi.

| Kelayakan Penelitian       |                        | 20       | Pilih Nilai      | ~ | 0 | masukkan komentar |
|----------------------------|------------------------|----------|------------------|---|---|-------------------|
|                            |                        |          |                  |   |   |                   |
| Metode dan Rencana Kerja   |                        | 20       | Pilih Nilai      | ~ | 0 | masukkan komentar |
|                            |                        |          | Pilih Nilai<br>1 |   |   | h.                |
| Tinjauan Pustaka           |                        | 20       | 2<br>3           |   | 0 | masukkan komentar |
|                            |                        |          | 5                |   |   |                   |
| Potensi tercapainya luaran |                        | 20       | Pilih Nilai      | ~ | 0 | masukkan komentar |
|                            |                        |          |                  |   |   |                   |
|                            | NIL                    | AI TOTAL |                  |   | o |                   |
| Pakamandari Dana           | 0                      |          |                  |   |   |                   |
| Kekuliendasi baha          | 0                      |          |                  |   |   |                   |
| Rekomendasi Tahun          | 0                      |          |                  |   |   |                   |
| Komentar                   |                        |          |                  |   |   |                   |
|                            |                        |          |                  |   |   |                   |
|                            | 🖉 Bar (  🖺 Simpan Peni | laian    |                  |   |   |                   |
|                            |                        |          |                  |   |   |                   |

ITS SEMANGAT BARU

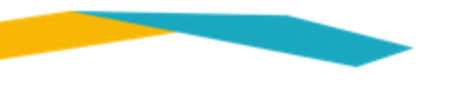

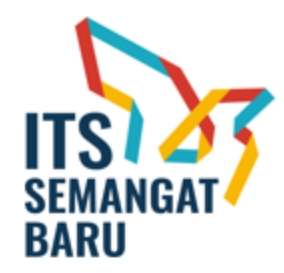

## **TERIMA KASIH**

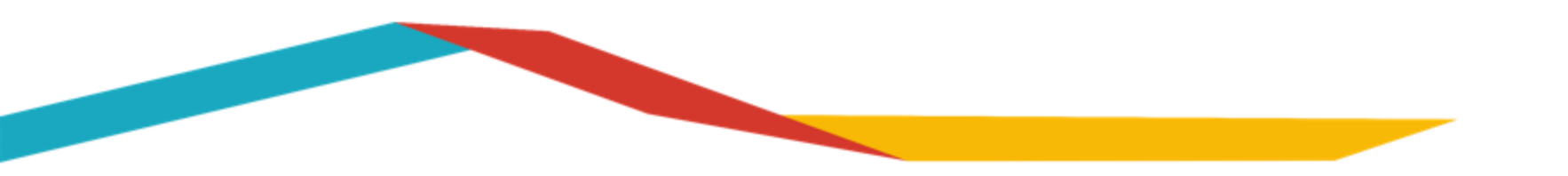